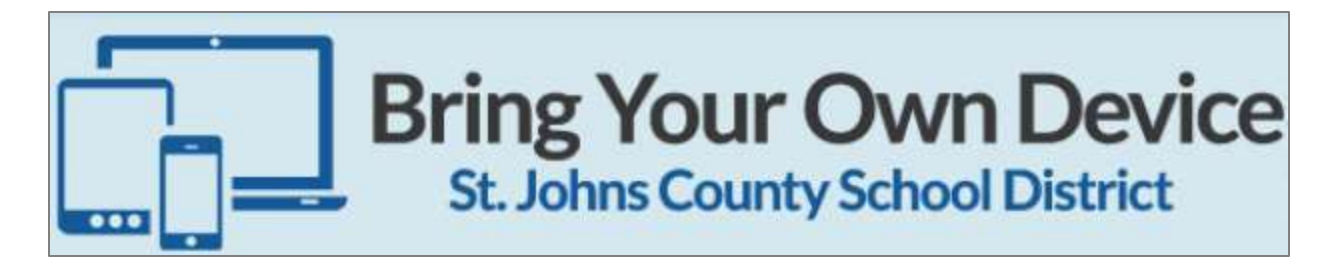

## How-to Connect to SJCSD BYOD WiFi Network

For Android Phone/Tablet Users:

**1.** Swipe down from the top of the screen and verify that the Wi-Fi symbol is green as shown below.

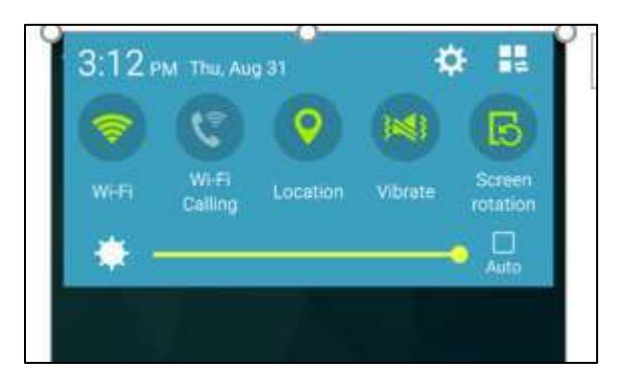

**Note:** If the WiFi symbol is not green, it is disabled. To turn on your wireless service, simply touch the WiFi Symbol.

2. Touch and hold on the WiFi Symbol in order to open the available wireless networks.

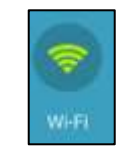

3. Click on "Stjohnsdot1x" wireless network to open the settings.

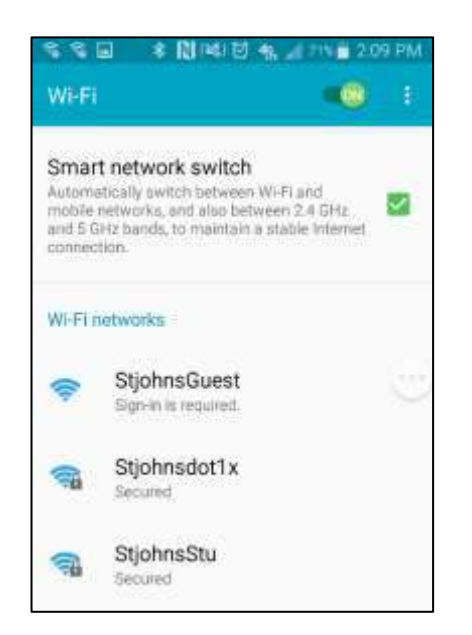

**4a.** Click the dropdown underneath "EAP method" and choose "PEAP" as the EAP method.

**4b.** Click the dropdown underneath "Phase 2 authentication" and choose "MSCHAPv2" as the authentication method.

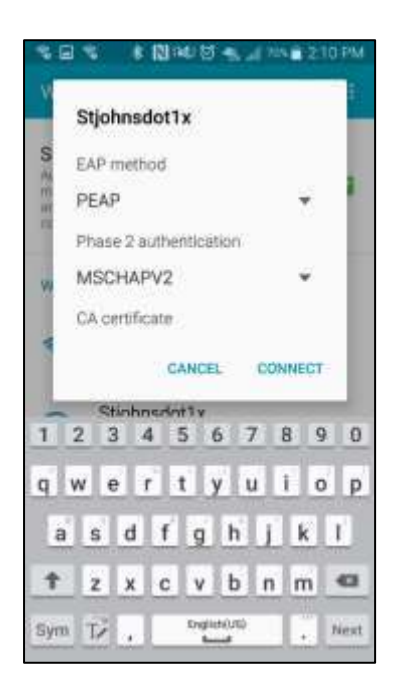

**5a.** Scroll down until you see "Identity". Enter your S-number in the Identity field.

**5b.** Enter your password in the field directly beneath the "Enter Password" prompt. Then click "Save"

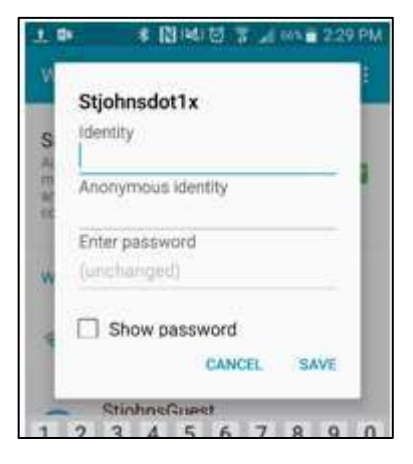

**6.** Click the "Connect" button.

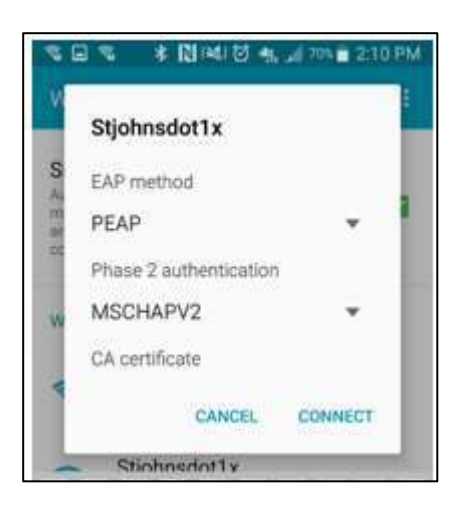

7. Your device will now attempt to connect to the "Stjohnsdot1x" network.

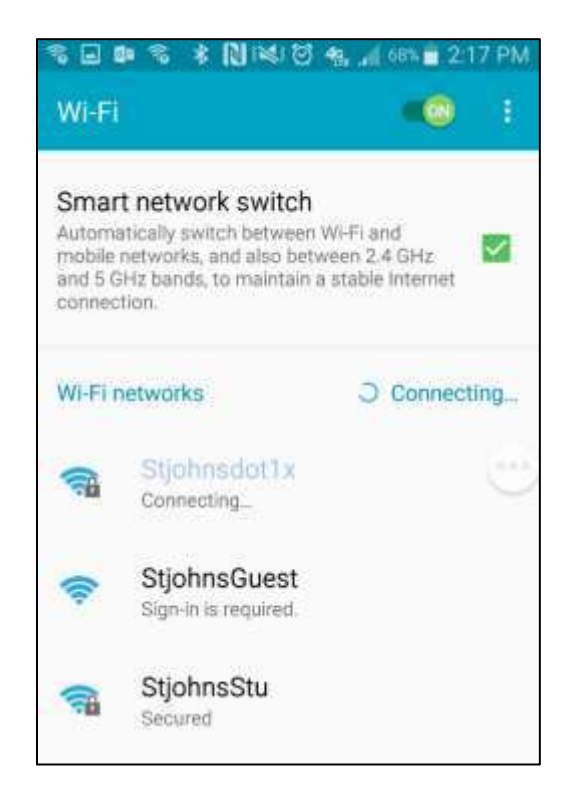

**8.** Your device should now show "Connected". If authentication fails, please recheck your settings and verify your username/password. (Remember, passwords are case-sensitive)

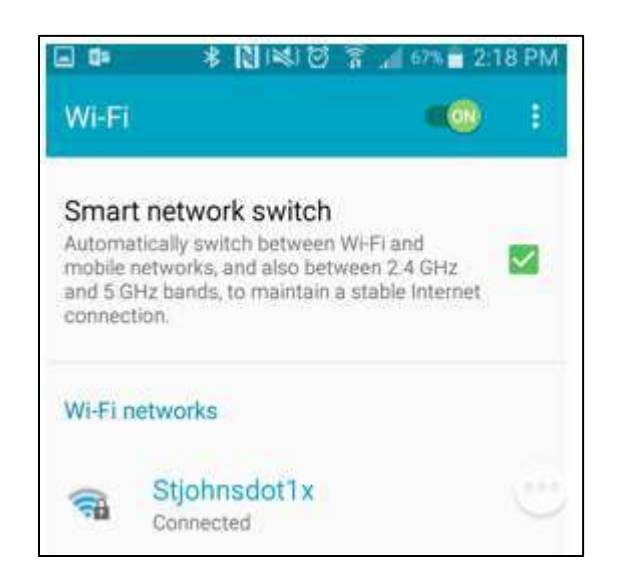